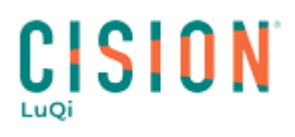

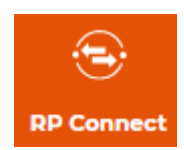

### **CREATION DE LISTES**

Dans cette documentation, vous trouverez une aide pour la création de listes de contacts et de médias sur RP Connect

La procédure pour la création d'une liste de contacts et la même que pour la création d'une liste de médias, bien sûr une liste de média permettra d'obtenir les adresses de rédaction ce qui n'est pas le cas de la liste de contacts qui fournit les adresses professionnelles des contacts.

#### Table des matières

| Où co  | mmencer                                | 2 |
|--------|----------------------------------------|---|
| Le cho | vix des critères de sélection          | 2 |
| 1.     | Les sujets du contact                  | 2 |
| 2.     | La sélection de la zone de diffusion   | 4 |
| 3.     | Les autres critères sélectionnables    | 4 |
| Affich | age des résultats de votre sélection   | 5 |
| 1.     | Les filtres                            | 5 |
| 2.     | Consulter les fiches contacts / médias | 6 |
| 3.     | Sélectionner les contacts              | 6 |
| Enreg  | istrer la sélection                    | 6 |

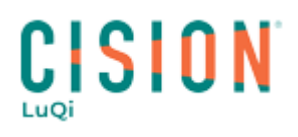

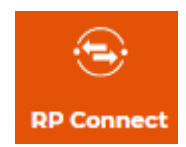

#### Où commencer :

Pour créer une liste, rendez-vous dans le menu **RECHERCHE** puis au choix, sur l'onglet **Contacts** (pour créer une liste de contacts), ou l'onglet **Médias** (pour la création d'une liste de médias).

Une liste de critères de sélection s'affiche.

Il est important de garder en tête que tous les critères ne sont pas indispensables bien qu'il soit intéressant de cibler au mieux votre sélection afin d'enregistrer en liste des contacts pertinents pour votre besoin.

Nous allons prendre deux exemples :

- la création d'une liste de journalistes traitant de Culture au sens large
- une sélection plus précise concernant l'Art de manière générale, et dont les médias ont une zone de diffusion en Île de France, tous les supports sont concernés pour notre exemple.

Voici comment procéder :

#### Le choix des critères de sélection

1. Les sujets du contact

Pour afficher les sujets de contacts proposés, cliquez sur la flèche à droite du critère. Une liste de thématiques s'affiche, vous pouvez, au choix, sélectionner une thématique ou bien un ou des sujets au sein de certaines thématiques en cliquant sur le petit + à gauche du nom de la thématique choisie.

| <u>ن</u>   | Critères Tout réinitialiser | Critères contact                                               | ~   |
|------------|-----------------------------|----------------------------------------------------------------|-----|
|            | ≓ Sujets du contact         | 5 chiefes contact                                              |     |
| ccueii     | Archéologie                 |                                                                |     |
|            | Art contemporain            | Nom du contact                                                 | ~   |
|            | Arts                        |                                                                |     |
| al Deck    | Arts graphiques             |                                                                | _   |
|            | Arts plastiques             | ≓ Sujets du contact                                            | Q ^ |
| <u>⊇</u> , | Arts-Expositions            |                                                                |     |
| -          | Création Numérique          |                                                                |     |
| onnect     | Culture généraliste         | <ul> <li>Actualités-Infos Générales (13)</li> </ul>            |     |
|            | Danse                       | + Agroalimentaire-Agriculture (22)                             |     |
| $\supset$  | Economie du livre           | + Auto-Moto-Cyclo (16)                                         |     |
| ille       | Essais (littérature)        | Banques-Finance (19)                                           |     |
|            | Festivals culturels         |                                                                |     |
|            | Histoire                    | T BIP-Architecture (10)                                        |     |
| I          | Littérature jeunesse        | <ul> <li>Communication - Médias - Internet (15)</li> </ul>     |     |
| alyse      | Livres d'Art                | Culture/Arts, littérature et culture générale (26)             |     |
|            | Livres et littérature       | 🗹 🕂 Culture/Divertissement, Cinéma, Jeux vidéos (9)            |     |
|            | Marché de l'Art             | Culture/Musique (20)                                           |     |
| ttolio     | Musées                      | + Droit (13)                                                   |     |
|            | Patrimoine culturel         | + Economie - Services (28)                                     |     |
|            | Peinture                    | Education Ensaignment (9)                                      |     |
|            | Philosophie                 |                                                                |     |
|            | Photo (Arts-Expositions)    | + Energie-Environnement (14)                                   |     |
|            | Poésie                      | <ul> <li>Gestion d'entreprise - Management (21)</li> </ul>     |     |
|            | Romans                      | <ul> <li>High-Tech - Electronique Grand Public (11)</li> </ul> |     |
|            | Sculpture                   | + Industrie (33)                                               |     |
|            | Théâtre                     | <ul> <li>Informatique-Télécommunications (17)</li> </ul>       |     |
|            | Bandes dessinées            | + Lifectyle (18)                                               |     |

#### Exemple d'une sélection par thématiques

## 

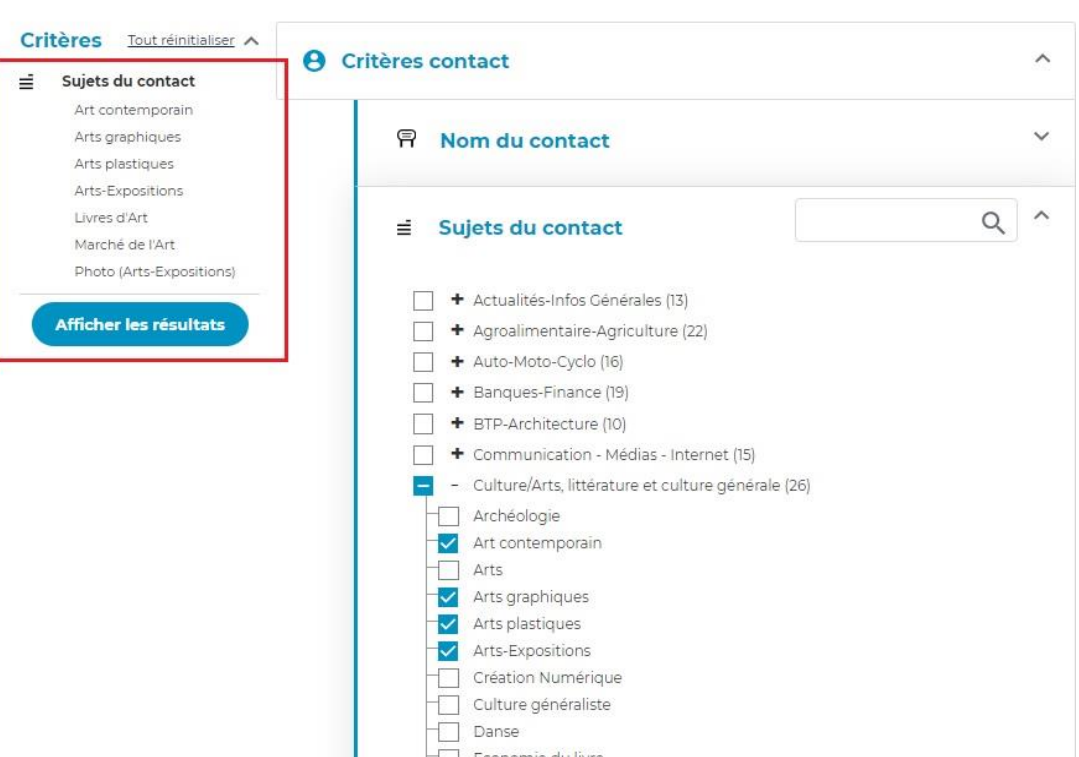

Sur l'exemple ci-dessus remarquez qu'un rappel des critères de sélection choisis s'affiche en haut à gauche de la page.

#### (i) Information importante.

Pour réduire l'affichage de la thématique, cliquez sur le petit bouton - (moins) à côté du nom de la thématique affichée.

Le <u>bouton – (moins)</u> de couleur bleu annulera la sélection courante pour cette thématique. (Voir exemple cidessous)

Ce système fonctionne pour l'ensemble des critères proposés lors de la création de listes.

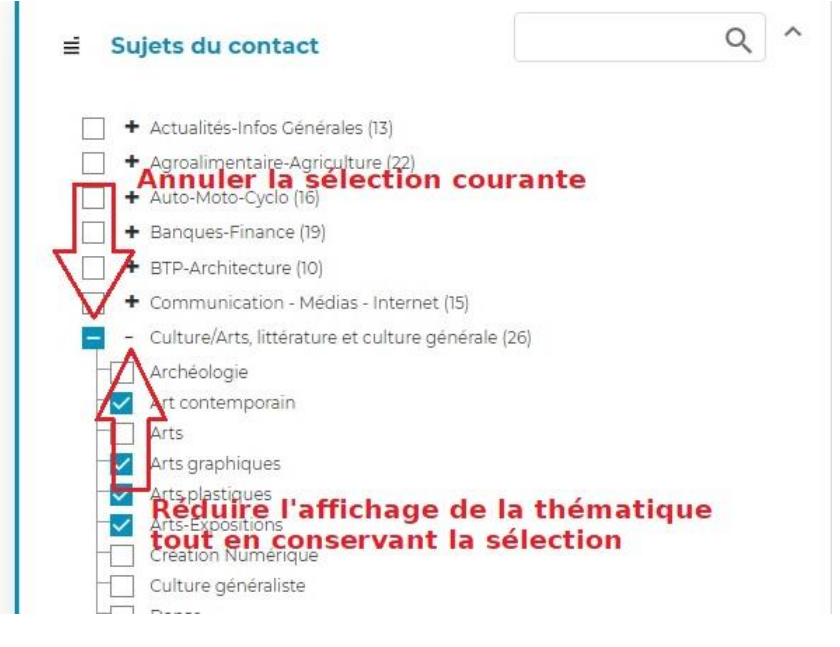

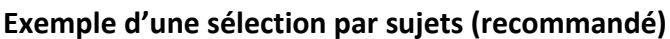

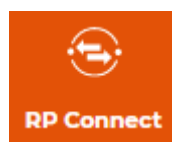

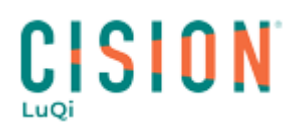

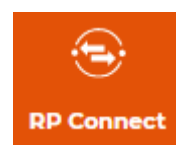

#### 2. La sélection de la zone de diffusion :

Pour notre exemple, nous allons ajouter un critère concernant la zone de diffusion du média. Nous voulons cibler des journalistes susceptibles de traiter d'**Art** en **Île-de-France**. En ne sélectionnant pas de zone de diffusion nous risquons de cibler des contacts traitant de sujets nationaux ce qui n'est pas notre besoin.

Pour notre besoin nous pouvons utiliser le critère « **Couverture géographique du contact** », ou bien le critère « **Couverture géographique du média** ».

Cliquez sur la loupe à droite du nom du critère géographique choisi.

Ici, il est possible de choisir plusieurs portées disponibles : **Régional/Départemental** pour cibler sur un département ou une région. **National** pour choisir des contacts/médias à portée National. Ou encore **International** notamment pour sélectionner les correspondants.

#### 3. Les autres critères sélectionnables :

Pour plus de détails sur les critères : n'hésitez pas à consulter la procédure dédiée.

#### **CRITERES CONTACT :**

- Nom du contact : Afin d'ajouter à votre sélection des contacts dont vous connaissez le nom.
- *Fonction du contact* : Ici vous pouvez cibler des postes spécifiques tels que Chroniqueur, Correspondant, Journaliste, Pigiste, etc.
- *Tags associés* : Il est possible de créer des tags (étiquettes) directement depuis la fiche de contacts afin de pouvoir ensuite les sélectionner en création de listes via ce critère.

#### **CRITERES MEDIA :**

- Nom du média : Pour ajouter les contacts d'un organisme spécifique.
- Type de média : Le support ciblé (Presse, Web, TV, Radio, etc).
- Famille médiatique : PQR/PQN (Presse quotidienne Régionale/Presse quotidienne Nationale), Blogs, TV Régionales, TV Grandes Chaînes, etc.
- Cible média : Votre sujet est-t-il plutôt axé Grand Public ou Professionnels ?
- Cible détaillée : Votre sujet est plutôt destiné à un public féminin, masculin, adolescent, etc ?
- *Périodicité* : La fréquence de publication du média.
- Société de production : Ce critère concerne les médias audiovisuels. Vous pouvez cocher directement le nom de la/les maisons de production voulues.

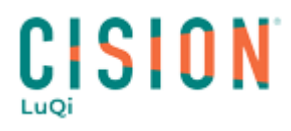

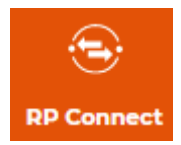

#### Affichage des résultats de votre sélection

Pour valider la sélection courante, cliquez simplement sur « Afficher les résultats ».

| Contacts Medias                                                                 |                                |            |
|---------------------------------------------------------------------------------|--------------------------------|------------|
| Critères Tout réinitialiser A                                                   | Critères contact               | ^          |
| Art contemporain<br>Arts graphiques<br>Arts plastiques                          | 🖗 Nom du contact               | ~          |
| Arts-Expositions<br>Livres d'Art<br>Marché de l'Art<br>Photo (Arts-Expositions) | i = Sujets du contact          | (Q) ~      |
| Couverture<br>géographique du<br>média                                          | 8 Fonction du contact          | Q ~        |
| Zones<br>Régionale                                                              | Couverture géographique du con | vitact Q v |
| Régions<br>lle-de-France                                                        | 🖉 Tags associés                | Q ~        |

Sur la page de résultats, plusieurs possibilités :

Sachez qu'il est possible d'ajouter des colonnes supplémentaires au tableau des résultats via le rouage à droite de celui-ci.

#### 1. Les filtres

Affiner un peu plus la recherche à l'aide des filtres

# 

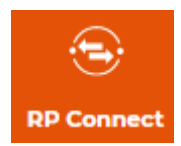

| QR | echerche sur le nom | du conta-                                                                                                    |                                                                                                    | Enregistrer la liste                                                                                                    |
|----|---------------------|----------------------------------------------------------------------------------------------------|----------------------------------------------------------------------------------------------------|----------------------------------------------------------------------------------------------------|
|    |                     | (                                                                                                    | 👱 Exporter la list                                                                                                    | e) 50 v (1) 2 >                                                                                                    |
|    | Contact *           | Sujets du 🗧                                                                                                    | Fonction du 🛟                                                                                                    | Média 😂                                                                                                    |
|    | tagan Silan         | Arts-Expositions<br>Environnement<br>Histoire<br>Patrimoine culturel<br>Terroir<br>Tourisme<br>généraliste                                                                                                    | i in an                                                                                                    | LA LOIRE ET SES<br>TERROIRS LE MAGAZINE<br>DU FLEUVE ET DES<br>HOMMES                                                                                                    |
|    |                     | Arts-Expositions<br>Cinéma<br>Culture généraliste<br>Festivals culturels<br>Gastronomie<br>Musique généraliste<br>Spectacle                                                                                                    | 22.00                                                                                                    | LE PARISIEN - Pole Loisirs -<br>Cult. Spec. Tele.                                                                                                    |
|    | 12.25               | Agenda<br>Arts-Expositions<br>Culture généraliste<br>Design<br>Musique généraliste<br>Sortir<br>Spectacle                                                                                                    |                                                                                                    | LA REPUBLIQUE DU<br>CENTRE - Siege                                                                                                    |
|    |                     | Agenda Bons plans<br>Arts<br>Arts-Expositions<br>Cinéma<br>Culture généraliste<br>Musées<br>Spectacle                                                                                                    |                                                                                                    | TELERAMA SORTIR                                                                                                    |
|    |                     | Contact •   Contact •   Image: Contact •   Image: Contact | Contact       Sujets du contact         Image: Contact       Arts-Expositions Environnement Histoire Patrimoine culturel Terroir Tourisme généraliste         Image: Contact       Arts-Expositions Environnement Histoire Patrimoine culturel Terroir Tourisme généraliste         Image: Contact       Arts-Expositions Environnement Histoire Patrimoine culturel Terroir Tourisme généraliste         Image: Culture généraliste       Arts-Expositions Culture généraliste Spectacle         Image: Culture généraliste Spectacle       Agenda Arts-Expositions Culture généraliste Sortir Spectacle         Image: Culture généraliste Spectacle       Agenda Arts-Expositions Culture généraliste Sortir Spectacle         Image: Culture généraliste Sortir Spectacle       Agenda Bons plans Arts Arts-Expositions Culture généraliste Sortir Spectacle         Image: Culture généraliste Spectacle       Culture généraliste Sortir Spectacle         Image: Culture généraliste Sortir Spectacle       Culture généraliste Sortir Spectacle         Image: Culture généraliste Spectacle       Culture généraliste Sortir Spectacle         Image: Culture généraliste Spectacle       Culture généraliste Sortir Spectacle | Contect       Sujets du contas         Contect       Sujets du contact         Contect       Sujets du contact         Image: Superse de la list         Image: Superse de la list |

#### 2. Consulter les fiches contacts / médias

Il est également possible de cliquer sur le nom des contacts ou des médias pour faire apparaître un pop-up afin d'afficher des détails, sans perdre votre sélection.

#### 3. Sélectionner les contacts

Les contacts sont tous cochés par défaut mais vous pouvez faire du tri, en décochant la case à gauche de leurs noms et prénoms.

Seul ceux restant cochés seront enregistrés.

#### **Enregistrer la sélection**

Enregistrer la sélection en liste via le bouton « Enregistrer la liste » en haut à droite de l'écran.

# 

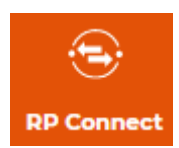

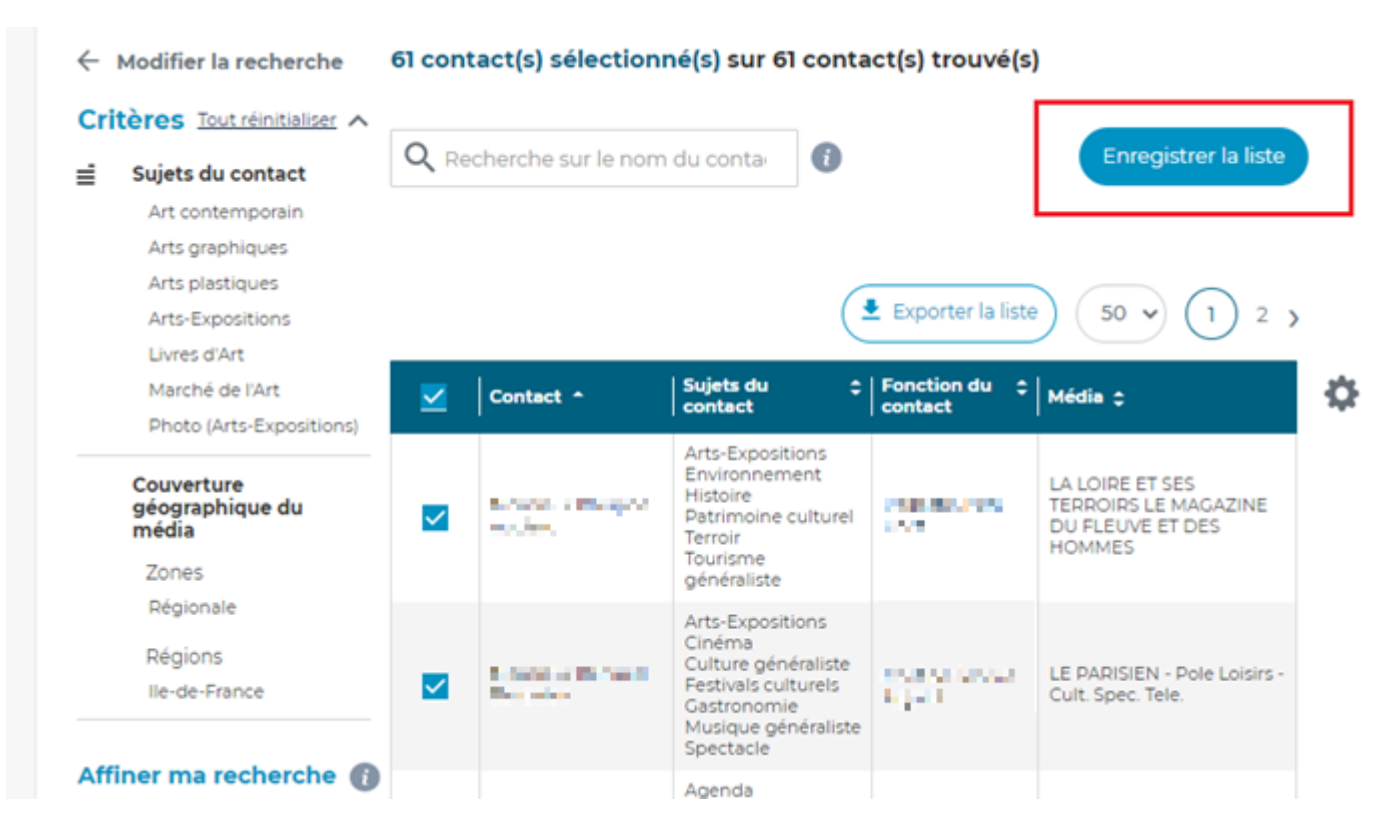

#### Donnez un nom à votre liste

Dernière étape, choisir le nom pour votre liste et lui attribuer le statut *privé* si nécessaire. (Le statut privé fait en sorte que votre liste ne soit visible que par l'utilisateur qui l'a créé, les autres utilisateurs de votre société ne verront pas cette liste)

Choisissez un nom explicite récapitulant les critères de sélection les plus importants pour simplifier ensuite la consultation de vos différentes listes dans le futur pour vous, et les autres utilisateurs de votre société. Enfin, validez.

| rech            |                                     |                              |                                            | /é(s)                    |  |  |  |  |
|-----------------|-------------------------------------|------------------------------|--------------------------------------------|--------------------------|--|--|--|--|
| Teen            | Créer une lis                       | ste                          |                                            |                          |  |  |  |  |
| <u>t réinit</u> |                                     |                              |                                            |                          |  |  |  |  |
| conta           | Donnez un nom à votre liste         |                              |                                            |                          |  |  |  |  |
| mpora           | mpora Contacts Art en Île-de-France |                              |                                            |                          |  |  |  |  |
| hiques          |                                     |                              |                                            |                          |  |  |  |  |
| iques           | Mettre la list                      | e en statut privé            |                                            |                          |  |  |  |  |
| ositions        |                                     |                              |                                            | a liste )                |  |  |  |  |
| rt              |                                     |                              |                                            |                          |  |  |  |  |
| le l'Art        | •                                   |                              |                                            | ► ÷ N                    |  |  |  |  |
| ts-Exp          |                                     |                              | Annuler                                    | Valider                  |  |  |  |  |
| ique du         | ı 🔽                                 | Monsieur Philippe<br>Auclerc | Histoire<br>Patrimoine culturel<br>Terroir | Rédacteur en T<br>Chef E |  |  |  |  |

### **CISION**<sup>°</sup>

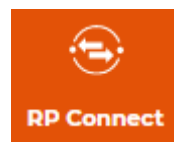

8

| La liste con | ntact est créée avec succès                                                        |   |
|--------------|------------------------------------------------------------------------------------|---|
| Accuell      | Modifier la recherche     61 contact(s) sélectionné(s) sur 61 contact(s) trouvé(s) |   |
|              | Critères Tout réinitialiser                                                        |   |
| Social Deck  | Sujets du contact                                                                  |   |
| -            | Art contemporain<br>Arts graphiques                                                |   |
| RP Connect   | Arts plastiques<br>Arts-Expositions                                                |   |
| $\bigcirc$   | Livres d'Art Marché de l'Art Contact Contact Marché de l'Art Média  Média  Média   | ł |
| Veille       | Photo (Arts-Expositions)                                                           |   |

Vous pouvez maintenant retrouver votre liste dans le menu « LISTES » dédié.